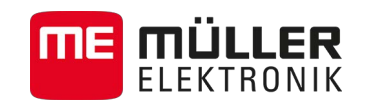

# Update manual

# TouchME

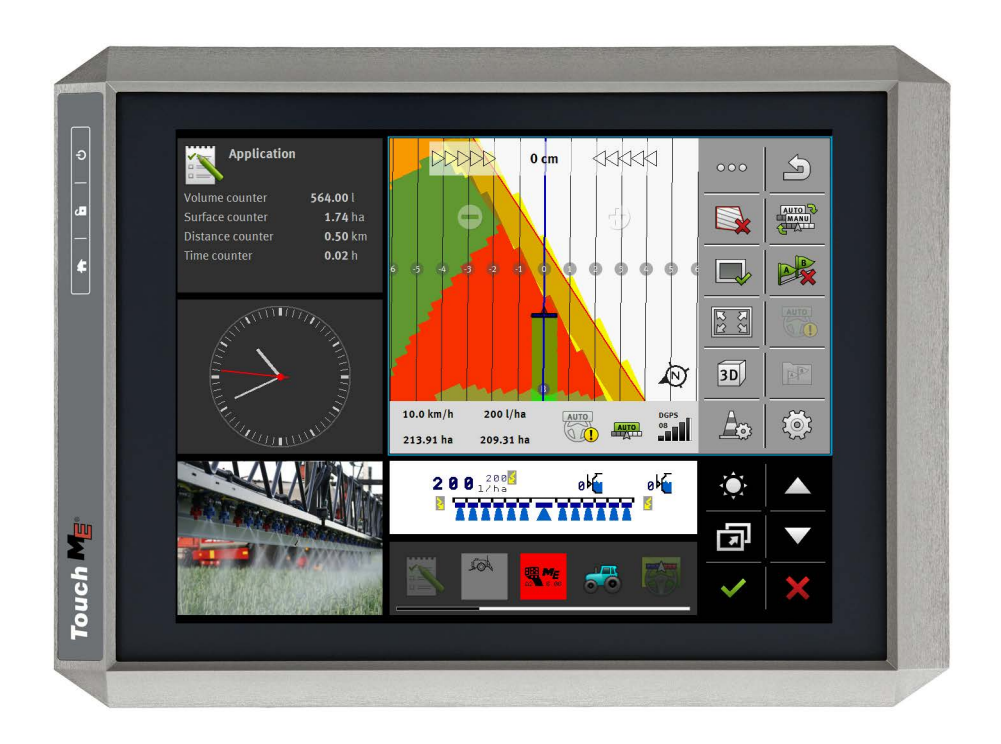

Version: V4.20140522

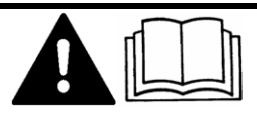

30322535-02-EN-300

Read and follow these operating instructions.

Keep these operating instructions in a safe place for later reference.

## Company details

| Update manual                              |
|--------------------------------------------|
| Product: TouchME                           |
| Document number: 30322535-02-EN-300        |
| From software version: V02.02.19           |
| Original language: German                  |
| Müller-Elektronik GmbH & Co.KG             |
| Franz-Kleine-Straße 18                     |
| 33154 Salzkotten                           |
| Germany                                    |
| Phone: ++49 (0) 5258 / 9834 - 0            |
| Fax: ++49 (0) 5258 / 9834 - 90             |
| Email: info@mueller-elektronik.de          |
| Homepage: http://www.mueller-elektronik.de |
|                                            |

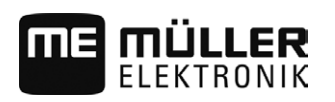

## Contents

| 1   | About the update                     | 4 |
|-----|--------------------------------------|---|
| 1.1 | System requirements for the update   | 4 |
| 2   | Saving your settings on the terminal | 5 |
| 3   | Updating the terminal                | 7 |

System requirements for the update

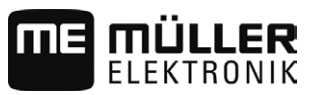

1

## About the update

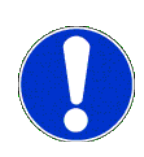

During the update, a new version of the software will be installed on the terminal. The old software will be permanently overwritten during this process.

During the update, the following applications will be installed on the terminal:

- Service
- ISOBUS-TC
- TRACK-Leader
- FIELD-Nav
- Tractor-ECU
- Camera
- File Server
- Serial Interface

The software of the job computers connected will not be updated.

You can see the installed software version in the top left of the start menu of the Service application:

| Servic<br>UT V02.03    | <b>e</b><br>2.17 SRV V01.02.15 |                  |             |
|------------------------|--------------------------------|------------------|-------------|
|                        | 5                              | Ę <mark>,</mark> |             |
| Terminal               | Plug-ins                       | Driver           | Object pool |
| P                      | l 🖉                            | 8                | <i></i>     |
| Licenses               | USB 1                          | SDCard           | GPS         |
| 10+0 0+01<br>1000 0000 |                                |                  |             |
| LightBar               | FarmPilot                      | Auxiliary        | IsoPrinter  |

## NOTICE

## It is not possible to downgrade the software

Once you install the new software version, you will no longer be able to revert to the old software version.

1.1

## System requirements for the update

Before the update, ensure that your system fulfils these system requirements:

- ISOBUS job computer sprayer hardware version: minimum 3.01
- ISOBUS job computer sprayer software version: minimum 6.0e
- ISOBUS job computer sprayer with individual nozzle switching software version: minimum 6.7b
- Job computer ECO sprayer software version: minimum 6.x9
- Steering job computer ECU PSR software version: at least 02-148

If your system does not fulfil these requirements, do no perform the update.

Before the update, you must ensure that you can restore the configuration of the terminal after the update.

In most applications, all settings are automatically saved and restored.

Read on to find out which applications require you to save settings, and how to do this.

## **ISOBUS-TC**

If you use the ISOBUS-TC application, you will need to transfer all tasks from the SD card to a USB memory device before the update. This will prevent you from losing your data.

Procedure

- 1. To call up the application, tap on this symbol in the selection menu:
- Insert a USB memory device into the terminal and tap on "Log off" in the ISOBUS-TC application.

⇒ The taskdata.xml file will be transferred from the SD card to the USB memory device.

### Tractor-ECU

#### Procedure

- 1. To call up the application, tap on this symbol in the selection menu:
- 2. Before the update, write the settings down in the table below.
- 3. After the update, manually enter the parameters.

| Parameter                | Standard value after the up-<br>date | Value before the update |
|--------------------------|--------------------------------------|-------------------------|
| Offset X of GPS receiver | 0                                    |                         |
| Offset Y of GPS receiver | 0                                    |                         |
| Transfer offsets?        | yes                                  |                         |
| Speed via CAN            | no                                   |                         |

### Parameters in the Service application

To call up the application, tap on this symbol in the selection menu:

#### Parameters in the "Driver" menu

| Parameter | Standard value after the up-<br>date | Value before the update |
|-----------|--------------------------------------|-------------------------|
| GPS       | Standard                             |                         |
| Light bar | deactivated                          |                         |
| farmpilot | deactivated                          |                         |

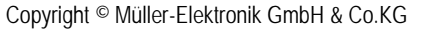

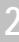

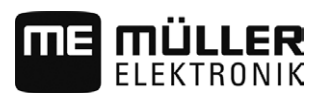

| Parameter  | Standard value after the up-<br>date | Value before the update |
|------------|--------------------------------------|-------------------------|
| Auxiliary  | deactivated                          |                         |
| IsoPrinter | deactivated                          | not present             |

Parameters in the "Plug-ins" menu

| Parameter        | Standard value after the up-<br>date | Value before the update |
|------------------|--------------------------------------|-------------------------|
| TRACK-Leader     | activated                            |                         |
| ISOBUS-TC        | activated                            |                         |
| Tractor-ECU      | activated                            |                         |
| Camera           | deactivated                          |                         |
| FIELD-Nav        | deactivated                          |                         |
| File Server      | deactivated                          | not present             |
| Serial Interface | deactivated                          | not present             |

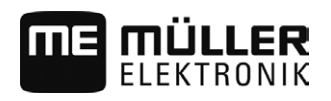

Procedure

#### Updating the terminal 3

| N   | NOTICE                                                                         |  |  |  |
|-----|--------------------------------------------------------------------------------|--|--|--|
| Vir | Virus scanners can corrupt the file                                            |  |  |  |
| 0   | Switch off your virus scanner before starting the installation.                |  |  |  |
| V   | You have an empty Update USB memory device.                                    |  |  |  |
| V   | You have the "Touch_V020219.exe" update file on your PC.                       |  |  |  |
| 1.  | Execute the file.<br>⇒ The "7-zip self-extracting archive" window will appear. |  |  |  |
| 2.  | Click on ""                                                                    |  |  |  |
| 3.  | Select the USB memory device as your save location.                            |  |  |  |
|     | 2 7-Zip self-extracting archive                                                |  |  |  |
|     | Egtract to:                                                                    |  |  |  |
|     | Extract Cancel                                                                 |  |  |  |

- 4. Click on "Extract".
- 5. Wait until the installation is complete.
- 6. Insert a USB memory device into the terminal.

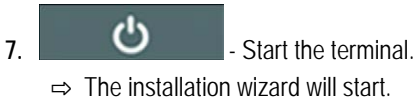

- 8. Select a language for the installation wizard.
- 9. Tap "Continue".
- 10. Follow the instructions on the display screen until the update is completed.